# Мазмұны

| САЙТҚА ЛОГИН МЕН ПАРОЛЬ АРҚЫЛЫ ҚАЛАЙ КІРУ КЕРЕК                                             | 2 |
|---------------------------------------------------------------------------------------------|---|
| БІЛІМ АЛУШЫҒА ҚҰЖАТТАРМЕН ҚАЙДА ТАНЫСУҒА БОЛАДЫ?                                            | 3 |
| ОҚЫТУШЫҒА НЕМЕСЕ ҚЫЗМЕТКЕРГЕ ҚҰЖАТТАРМЕН ҚАЙДА ТАНЫСУҒА БОЛАДЫ?                             | 4 |
| ӨЗ ҚЫЗМЕТКЕРЛЕРІ МЕН СТУДЕНТТЕРІНІҢ ҚҰЖАТТАРМЕН ТАНЫСУ ПРОЦЕСІМЕН ҚАЙДА ТАНЫСУҒА<br>БОЛАДЫ? | 5 |
| СТУДЕНТТЕРДІҢ ҚҰЖАТТАРМЕН ТАНЫСУ ПРОЦЕСІН ҚАЙДАН КӨРУГЕ БОЛАДЫ?                             | 8 |

# САЙТҚА ЛОГИН МЕН ПАРОЛЬ АРҚЫЛЫ ҚАЛАЙ КІРУ КЕРЕК

- 1. Заманауи браузерде (Chrome, Yandex, FireFox, соның ішінде олардың мобильді нұсқалары) университет сайтын <u>www.nkzu.kz</u> ашу
- 2. «Кіру» батырмасын басу:

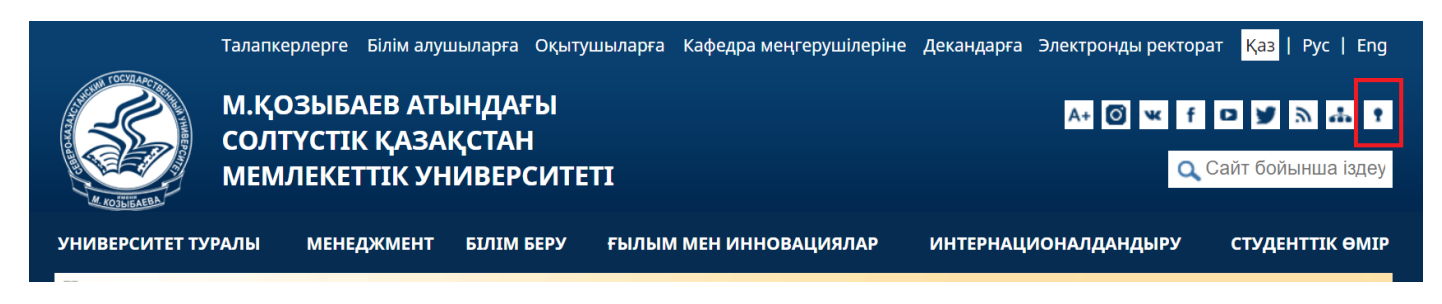

3. Жоғары оқу орнының ішкі желісінің пайдаланушысы ретінде кіру" сілтемесін басу:

#### Авторландыру

| <u>Nк</u><br>Ғаламтор желісінен ішкі желілі | ZU.net ЖОО ішкі желі<br>с ресурстарға кіру үші | ісінің пайдаланушысы<br>н nkzu доменін, пайда | <u>ретінде кіру</u><br>ланушының а | ты мен парольді көрсетіңіз |
|---------------------------------------------|------------------------------------------------|-----------------------------------------------|------------------------------------|----------------------------|
|                                             | Подключение к ww                               | w.nkzu.kz                                     | ?×                                 |                            |
|                                             | 9                                              |                                               |                                    |                            |
|                                             | Выполняется подключ                            | evere is www.rkzu.kz.                         |                                    |                            |
|                                             | Пользователь:                                  | nkzu\имя_пользователя                         | <b>~</b>                           |                            |

ваш\_пароль

OK

Отнена

Сайт пайдаланушысы ретінде кіру

4. Ашылған терезеде өз логині мен паролін енгізу:

Пароль:

| Please sigr   | ı in                             |         |        |
|---------------|----------------------------------|---------|--------|
| http://is.nkz | u.kz                             |         |        |
| Your connec   | tion to this site is not private |         |        |
| Username:     | nkzu\mylogin                     |         |        |
| Password:     |                                  |         |        |
|               |                                  |         |        |
|               |                                  | Sign in | Cancel |
|               |                                  |         |        |

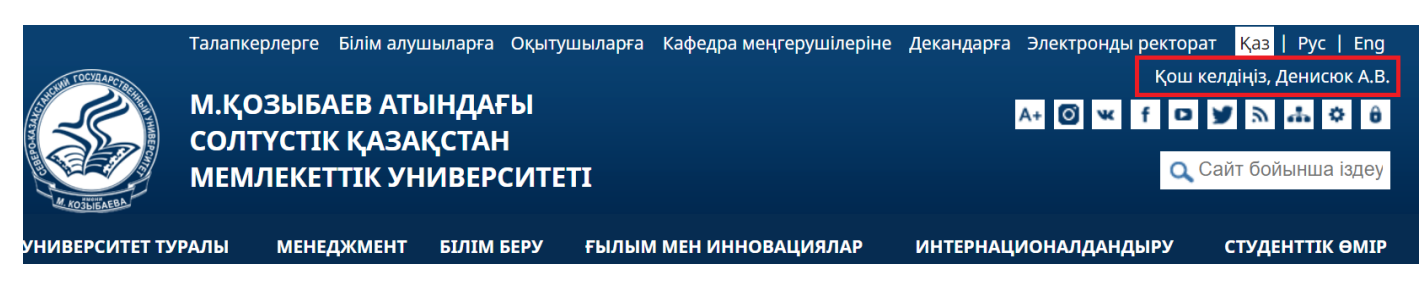

Сіз кірдіңіз!

### БІЛІМ АЛУШЫҒА ҚҰЖАТТАРМЕН ҚАЙДА ТАНЫСУҒА БОЛАДЫ?

1. «Қашықтан оқытуды ұйымдастыру» бетіне кіру:

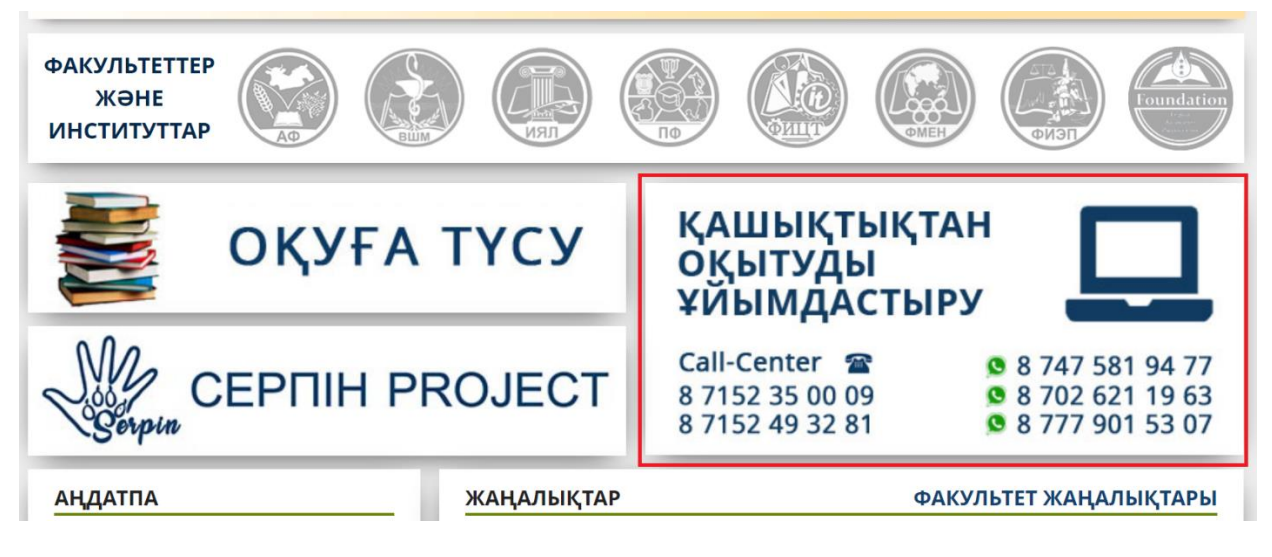

2. Бетте білім алушыларға арналған бөлімді табу:

#### 🗲 БІЛІМ АЛУШЫЛАРҒА АРНАЛҒАН АҚПАРАТ

- ! Білім алушы үшін қашықтықтан білім беру технологияларын қолдана отырып білім беру процесін ұйымдастыру жөніндегі нұсқаулық
- ! Карантин уақытында білім алушылар үшін кәсіптік практиканы ұйымдастыру жөніндегі нұсқаулық
- Білім алушыларға арналған вебинарларды өткізу кестесі
- «eLearningNKZU» ҚОБЖ жүйесінде offline сабақ оқу бойынша студенттерге арналған жадынама
- Сілтемелерді ашу: Білім алушы үшін қашықтықтан білім беру технологияларын қолдана отырып білім беру процесін ұйымдастыру жөніндегі нұсқаулық, Қашықтықтан білім беру технологиялары бойынша оқуға көшу жағдайында білім алушылар үшін кәсіптік практиканы ұйымдастыру жөніндегі нұсқаулық.
- 4. Әрбір нұсқаулықтың соңында «Таныстым» батырмасын тауып, оны басыңыз.

| 21. Білім алушы онлайн-сабақтарда, емтихандарда, жазбаша жұмыстарды орындағанда, ғылыми зерттеулер жүргізгенде және басқа | а да |
|----------------------------------------------------------------------------------------------------|------|
| оқу іс-шараларында М.Қозыбаев атындағы СҚМУ-дың Этикалық кодексін және Академиялық адалдық қағидаларын ұстануы тиіс.      |      |
|                                                                                                    |      |

22. Қашықтықтан білім беру технологияларын қолдану арқылы оқу процесін ұйымдастыруға байланысты сұрақтар туындаған жағдайда білім алушы Call-орталығына немесе WhatsApp желісіне және осы Нұсқаулықтың 12-тармағында көрсетілген телефондарына хабарласа алады.

Таныстым

#### 5. Әрбір нұсқаудың астында «Сіз материалмен таныстыңыз» деген жазуды табу керек.

21. Білім алушы онлайн-сабақтарда, емтихандарда, жазбаша жұмыстарды орындағанда, ғылыми зерттеулер жүргізгенде және басқа да оқу іс-шараларында М.Қозыбаев атындағы СҚМУ-дың Этикалық кодексін және Академиялық адалдық қағидаларын ұстануы тиіс.

22. Қашықтықтан білім беру технологияларын қолдану арқылы оқу процесін ұйымдастыруға байланысты сұрақтар туындаған жағдайда білім алушы Call-орталығына немесе WhatsApp желісіне және осы Нұсқаулықтың 12-тармағында көрсетілген телефондарына хабарласа алады.

Сіз материалмен таныстыңыз

## ОҚЫТУШЫҒА НЕМЕСЕ ҚЫЗМЕТКЕРГЕ ҚҰЖАТТАРМЕН ҚАЙДА ТАНЫСУҒА БОЛАДЫ?

1. Оқытушы немесе қызметкер танысуы қажет барлық құжаттар Нормативтік құжаттама тізілімінде пайда болады («Менеджмент» сайтының бас мәзірі → «Нормативтік құжаттама тізілімі»):

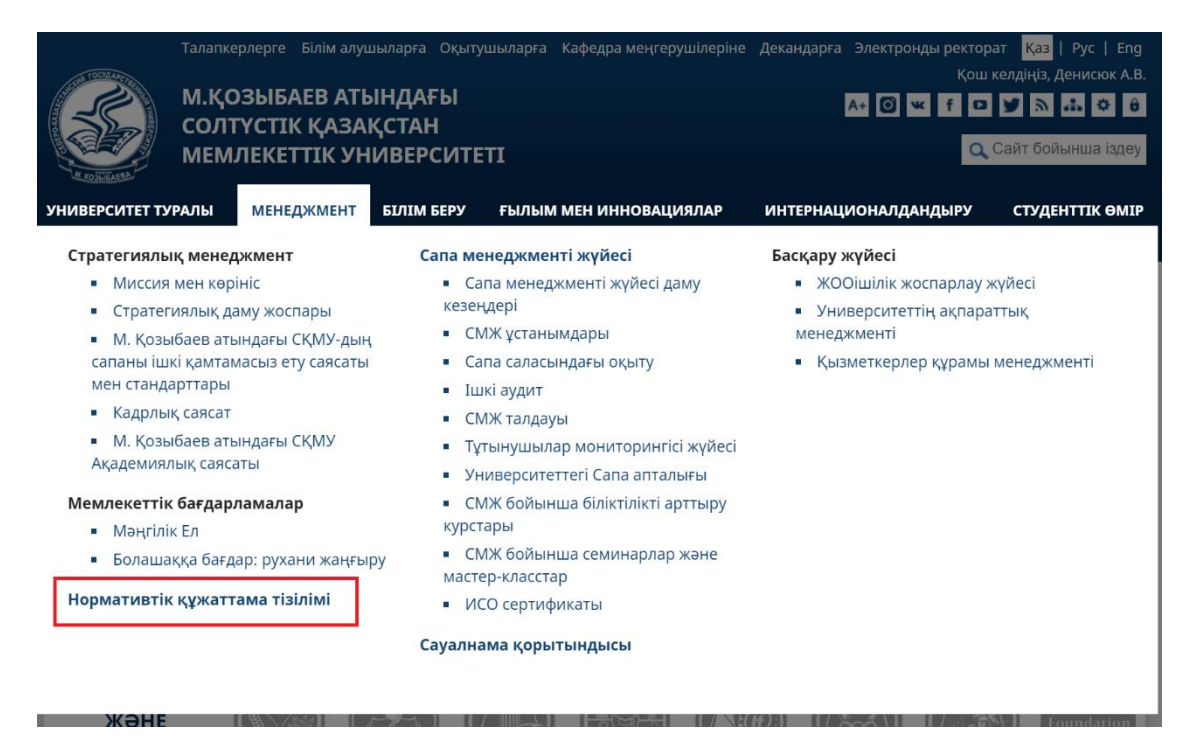

2. Осы сілтемені басу арқылы сіз танысу үшін құжаттар тізімін көресіз:

| Журнал ознакомления Ашу                                                                                                    |        |
|----------------------------------------------------------------------------------------------------|--------|
| Танысуға арналған жаңа құжаттар                                                                                                    |        |
| Программы, планы вуза                                                                                                    |        |
| Академическая политика СКГУ им. М. Козыбаева                                                                                                    | Танысу |
| Положения о коллегиальных органах                                                                                                    |        |
| П СКГУ УМС Положение об учебно-методическом совете СКГУ им. М.Козыбаева (утверждено ректором 16.03.2020 г.)                                                                                                    | Танысу |
| Внутренние нормативные документы                                                                                                    |        |
| ВНД СКГУ 99 Этический кодекс СКГУ им. М. Козыбаева (утвержден и.о. ректора СКГУ им. М.<br>Козыбаева 09.12.2019 г.)                                                                                             | Танысу |
| Рекомендации, инструкции, правила                                                                                                    |        |
| Приказ ректора СКГУ им. М. Козыбаева №ОД-165 от 20 марта 2020 года Об усилении<br>профилактических мер недопущению распространения коронавирусной инфекции COVID-19<br>среди сотрудников СКГУ им. М. Козыбаева | Танысу |

**Әрбір** «Танысу» сілтемесін ашып, тиісті құжатты мұқият оқып шығу қажет. Одан кейін Танысу журналында сіз осы құжатпен танысқаныңыз туралы белгі пайда болады.

## **ӨЗ ҚЫЗМЕТКЕРЛЕРІ МЕН СТУДЕНТТЕРІНІҢ ҚҰЖАТТАРМЕН ТАНЫСУ ПРОЦЕСІМЕН** ҚАЙДА ТАНЫСУҒА БОЛАДЫ?

1. Нормативтік құжаттама тізілімінде («Менеджмент» сайтының басты мәзірі → «Нормативтік құжаттама тізілімі») Танысу журналы орналасқан:

Журнал ознакомления Ашу

Танысуға арналған жаңа құжаттар На данный момент нет документов, с которыми Вам необходимо ознакомиться

Архив нормативной документации Ашу

Нормативтік құжаттама тізілімі

2. Журналда құжаттармен танысу үдерісі көрінеді:

| Танысу журналы                                                                                                    |                                                                                                    |                    |                    |                     |  |
|----------------------------------------------------------------------------------------------------|----------------------------------------------------------------------------------------------------|--------------------|--------------------|---------------------|--|
| Название документа                                                                                                    | Бөлімшені таңдаңыз                                                                                 | ~                  | Найти              |                     |  |
| Документ                                                                                                    |                                                                                                    | Дата<br>размещения | Ознакомиться<br>до | Ознакомились/<br>Из |  |
| Приказ ректора СКГУ им.<br>20 марта 2020 года Об уси<br>мер недопущению распр<br>коронавирусной инфекци<br>сотрудников СКГУ им. М. | М. Козыбаева №ОД-165 от<br>плении профилактических<br>остранения<br>ии COVID-19 среди<br>Козыбаева | 04.04.2020         | 15.04.2020         | 207/964             |  |
| П СКГУ УМС Положение о<br>совете СКГУ им. М.Козыба<br>ректором 16.03.2020 г.)                                                      | б учебно-методическом<br>аева (утверждено                                                          | 04.04.2020         | 15.04.2020         | 202/964             |  |
| Академическая политика                                                                                                    | СКГУ им. М. Козыбаева                                                                              | 04.04.2020         | 15.04.2020         | 213/964             |  |
| ВНД СКГУ 99 Этический ки<br>Козыбаева (утвержден и.<br>Козыбаева 09.12.2019 г.)                                                    | одекс СКГУ им. М.<br>о. ректора СКГУ им. М.                                                        | 04.04.2020         | 15.04.2020         | 206/964             |  |
| Инструкция для руководи<br>им. М. Козыбаева по осуц<br>дистанционной работы н                                                      | птелей и сотрудников СКГУ<br>цествлению<br>а период действия ЧП                                    | 27.03.2020         |                    | 88/494              |  |
| Дорожная карта по орган<br>процесса с применением<br>образовательных технол<br>Козыбаева                                           | изации образовательного<br>дистанционных<br>огий в СКГУ им. М.                                     | 20.03.2020         | 27.03.2020         | 399/518             |  |
| Инструкция по организац<br>практики для руководите<br>обучающихся на время к                                                       | ции профессиональной<br>лей по практике и<br>арантина                                              | 18.03.2020         | 30.03.2020         | 392/484             |  |
| Инструкция для ППС по о<br>процесса в условиях пере<br>дистанционным образова                                                      | рганизации учебного<br>ехода на обучение по<br>ательным технологиям                                | 18.03.2020         | 23.03.2020         | 408/484             |  |
| ВНД СКГУ 59 Правила при<br>Северо-Казахстанском го<br>университете имени М. К<br>ректором 05.12.2019 г., с и                       | ізнания кредитов в<br>сударственном<br>озыбаева (утверждены<br>ізменениями от 13.03.2020           | 17.03.2020         | 30.03.2020         | 417/977             |  |

- 3. Мүмкіндіктер:
- а. Құжаттың атауы бойынша іздеу. «Құжаттың атауы» өрісінде құжаттың атауын (толық немесе ішінара) енгізіп, «Табу» батырмасын басу керек.

| Танысу журналы     |                    |       |  |
|--------------------|--------------------|-------|--|
| Название документа | Бөлімшені таңдаңыз | Найти |  |

b. Бөлімшені таңдауға және статистиканы тек бөлім/Кафедра/... бойынша қарауға болады (тізім ұзын, егер бөлімшені көрмесеңіз, айналдыру жолағын пайдаланыңыз)

| Название документа                                                                                                    | Бөлімшені таңдаңыз 🗸 🗸 🗸                                                                                                    | Найти              |                     |
|----------------------------------------------------------------------------------------------------|----------------------------------------------------------------------------------------------------|--------------------|---------------------|
| Документ                                                                                                    | Белімшені таңдаңыз Академические комитеты<br>Деканы                                                                                                    | Ознакомиться<br>до | Ознакомились/<br>Из |
| Приказ ректора СКГУ им.<br>20 марта 2020 года Об уси<br>мер недопущению распр<br>коронавирусной инфекци<br>сотрудников СКГУ им. М. | Зав. кафедрами<br>Зав. кафедрами (магистратура)<br>Зав. лабораториями<br>Лаборанты кафедр<br>ППС<br>Преподаватели кафедры АЛ<br>Преподаватели кафедры Б | 15.04.2020         | 207/964             |
| П СКГУ УМС Положение о<br>совете СКГУ им. М.Козыба<br>ректором 16.03.2020 г.)                                                      | Преподаватели кафедры В<br>Преподаватели кафедры ГРФ<br>Преподаватели кафедры ГЭ<br>Преподаватели кафедры Ж<br>Преподаватели кафедры ИКиСГД             | 15.04.2020         | 202/964             |
| Академическая политика                                                                                                    | (Преподаватели кафедры ИКТ                                                                                                    | 15.04.2020         | 213/964             |
| ВНД СКГУ 99 Этический ко<br>Козыбаева (утвержден и.<br>Козыбаева 09.12.2019 г.)                                                    | Преподаватели кафедры ИЛ<br>Преподаватели кафедры МД<br>Преподаватели кафедры МИ<br>Преподаватели кафедры МиИ<br>Преподаватели кафедры ПБ               | 15.04.2020         | 206/964             |

Мысалы, «ГРФ кафедрасының оқытушыларын» таңдасаңыз, құжаттар тізімі осылай көрінеді

| Название документа                                                                                                    | Преподаватели кафедры Г                                                                                  | PΦ ~               | Найти              |                    |
|----------------------------------------------------------------------------------------------------|----------------------------------------------------------------------------------------------------|--------------------|--------------------|--------------------|
| Документ                                                                                                    |                                                                                                    | Дата<br>размещения | Ознакомиться<br>до | Ознакомились<br>Из |
| Приказ ректора СКГУ им<br>20 марта 2020 года Об ус<br>мер недопущению расп<br>коронавирусной инфекц<br>сотрудников СКГУ им. М | . М. Козыбаева №ОД-165 от<br>илении профилактических<br>ространения<br>ции COVID-19 среди<br>. Козыбаева | 04.04.2020         | 15.04.2020         | 14/20              |
| П СКГУ УМС Положение<br>совете СКГУ им. М.Козыб<br>ректором 16.03.2020 г.)                                                    | об учебно-методическом<br>баева (утверждено                                                              | 04.04.2020         | 15.04.2020         | 14/20              |
| Академическая политика                                                                                                    | а СКГУ им. М. Козыбаева                                                                                  | 04.04.2020         | 15.04.2020         | 14/20              |
| ВНД СКГУ 99 Этический н<br>Козыбаева (утвержден и<br>Козыбаева 09.12.2019 г.)                                                 | кодекс СКГУ им. М.<br>.о. ректора СКГУ им. М.                                                            | 04.04.2020         | 15.04.2020         | 14/20              |

#### Танысқан және таныспаған адамның аты-жөнін көру үшін, танысқан адамдардың санына басу керек:

Академическая политика СКГУ им. М. Козыбаева

04.04.2020 15.04.2020

14/20

| C   | bis appin | кызметкерлің кужатпен | танысу кунін толык | тізімлі көреміз: |
|-----|-----------|-----------------------|--------------------|------------------|
| ••• |           |                       |                    |                  |

| Пользователь | Пользователь                         | Подразделение | Должность                     | Дата<br>ознакомления |
|--------------|--------------------------------------|---------------|-------------------------------|----------------------|
| 348815       | Алексеев Алексей Аркадьевич          | ГРФ           | преподаватель каф. ГРФ        | 2020-04-07 15:05:41  |
| 348842       | Асланян Татевик Мартуновна           | ГРФ           | преподаватель каф. ГРФ        | 0000-00-00 00:00:00  |
| 348909       | Бегман Ольга Анатольевна             | ГРФ           | ст. преподаватель каф.<br>ГРФ | 0000-00-00 00:00:00  |
| 348969       | Васильева Ольга Михайловна           | ГРФ           | ст. преподаватель каф.<br>ГРФ | 2020-04-06 23:40:28  |
| 348992       | Гертнер Елена Геннадьевна            | ГРФ           | ст. преподаватель каф.<br>ГРФ | 2020-04-08 17:44:20  |
| 349022       | Даулетбаева Лилия Каримовна          | ГРФ           | ст. преподаватель каф.<br>ГРФ | 2020-04-07 10:33:05  |
| 349183       | Какимова Майра Еренгаиповна          | ГРФ           | доцент каф. ГРФ               | 2020-04-07 10:42:26  |
| 349273       | Краснобаева Наталья<br>Александровна | ГРФ           | преподаватель каф. ГРФ        | 0000-00-00 00:00:00  |
| 349283       | Кузембаева Айгуль Муратовна          | ГРФ           | ст. преподаватель каф.<br>ГРФ | 2020-04-07 13:30:54  |
| 349405       | Мячин Константин<br>Александрович    | ГРФ           | ст. преподаватель каф.<br>ГРФ | 2020-04-08 10:46:12  |
| 349425       | Нургалиева Кымбат Бактияровна        | ГРФ           | ст. преподаватель каф.<br>ГРФ | 2020-04-06 23:59:33  |
| 349470       | Письменюк Алла Борисовна             | ГРФ           | преподаватель каф. ГРФ        | 2020-04-08 10:28:39  |
| 349486       | Пузиков Евгений Юрьевич              | ГРФ           | доцент каф. ГРФ               | 0000-00-00 00:00:00  |
| 349552       | Сафаргалеева Наташа<br>Анатольевна   | ГРФ           | преподаватель каф. ГРФ        | 2020-04-08 10:38:39  |
| 349569       | Силантьева Екатерина<br>Валерьевна   | ГРФ           | ст. преподаватель каф.<br>ГРФ | 2020-04-06 22:18:30  |
| 349583       | Старкова Алёна Вячеславовна          | ГРФ           | ст. преподаватель каф.<br>ГРФ | 0000-00-00 00:00:00  |
| 349615       | Тетюхин Евгений Петрович             | ГРФ           | доцент каф. ГРФ               | 2020-04-06 23:56:32  |
| 349659       | Федорова Антонина Тимофеевна         | ГРФ           | ст. преподаватель каф.<br>ГРФ | 2020-04-06 23:58:10  |
| 349681       | Чагочкина Екатерина<br>Анатольевна   | ГРФ           | преподаватель каф. ГРФ        | 0000-00-00 00:00:00  |
| 349437       | Олькова Ирина Александровна          | Ин. яз        | доцент каф. Ин. яз            | 2020-04-06 21:48:14  |

### Танысу журналына сілтеме "Қашықтықтан оқытуды ұйымдастыру" бетінде де қолжетімді:

Алайда, егер Сіз сайтқа өз логиніңізбен кірмесеңіз, ол сізге көрсетілмейді:

**Студенттерді нұсқаулықтармен таныстыру журналы:** оларды қарау үшін сайтқа кіру қажет **ПОҚ пен қызметкерлерді нұсқаулықтармен таныстыру журналы:** оларды қарау үшін сайтқа кіру қажет

Кіргеннен кейін сілтеме осылай көрінеді:

**Студенттерді нұсқаулықтармен таныстыру журналы:** оларды қарау үшін сайтқа кіру қажет ҚАРАП ШЫҒУ **ПОҚ пен қызметкерлерді нұсқаулықтармен таныстыру журналы:** оларды қарау үшін сайтқа кіру қажет ҚАРАП ШЫҒУ

### СТУДЕНТТЕРДІҢ ҚҰЖАТТАРМЕН ТАНЫСУ ПРОЦЕСІН ҚАЙДАН КӨРУГЕ БОЛАДЫ?

1. «Қашықтықтан оқытуды ұйымдастыру» бетінде Студенттерді нұсқаулықтармен таныстыру журналына сілтеме бар:

Студенттерді нұсқаулықтармен таныстыру журналы: оларды қарау үшін сайтқа кіру қажет ҚАРАП ШЫҒУ

ПОҚ пен қызметкерлерді нұсқаулықтармен таныстыру журналы: оларды қарау үшін сайтқа кіру қажет ҚАРАП ШЫҒУ

2. «Көру» сілтемесін басқан кезде студенттердің Танысу журналы ашылады, онда әрбір құжат бойынша танысқандар саны және студенттердің жалпы саны көрсетілген:

| Страница                                                                                                    | Ознакомил<br>Из | пось/ |
|----------------------------------------------------------------------------------------------------|-----------------|-------|
| Инструкция по организации образовательного процесса с применением<br>дистанционных образовательных технологий для обучающегося                      | 3252/7193       |       |
| Инструкция по организации профессиональной практики для обучающихся в<br>условиях перехода на обучение по дистанционным образовательным технологиям | 2772/7193       |       |

3. Құжат бойынша егжей-тегжейлі статистиканы көру үшін танысқандардың санына басу керек:

Инструкция по организации образовательного процесса с применением дистанционных образовательных технологий для обучающегося

4. Бірінші бөлімде кафедралар тізімі мен танысқан студенттердің саны ұсынылатын бет ашылады:

### Журнал ознакомления студентов Білім алушы үшін қашықтықтан білім беру технологияларын қолдана отырып білім беру процесін ұйымдастыру жөніндегі нұсқаулық

| Факультет | Кафедра                                                | Ознакомилось/Из |
|-----------|--------------------------------------------------------|-----------------|
| F         | «Foundation»                                           | 55/70           |
| AΦ        | Агрономии и лесоводства                                | 327/342         |
| AΦ        | Продовольственной безопасности                         | 292/291         |
| вшм       | Высшей школы медицины                                  | 100/377         |
| ИЯиЛ      | Германо-романской филологии                            | 419/462         |
| ИЯиЛ      | Казахского языка и литературы                          | 153/258         |
| ИЯиЛ      | Русского языка и литературы                            | 50/103          |
| ПФ        | Музыкальных дисциплин                                  | 34/162          |
| ПФ        | Педагогики и психологии                                | 44/201          |
| ПФ        | Специальной и социальной педагогики                    | 71/382          |
| ПФ        | Теории и методики начального и дошкольного образования | 82/476          |
| ПФ        | Теории и методики физического и военного воспитания    | 4/392           |
| ФИЦТ      | Информационно-коммуникационных технологий              | 36/267          |

5. Беттің екінші бөлігінде нақты топ/кафедра/факультет студенттерін таңдап алуға болады және нақты кімнің таныспағанын көруге болады (таныспаған студенттің "Танысу күні" бағанында сызықша «-» тұрады)

| Факультет: -    | ۲ | Кафедра: - | ۲ | Группа: - 🔹 🔻 | Ознакомлен: | - • |
|-----------------|---|------------|---|---------------|-------------|-----|
| Найти студентов |   |            |   |               |             |     |

Элементы 1—100 из 7195.

| ФИО                               | Дата ознакомления | Группа     | Кафедра                                                | Факультет |
|-----------------------------------|-------------------|------------|--------------------------------------------------------|-----------|
| Бекчентаева Алма Валитовна        | 19.03.2020 12:09  | РЛ-17      | Русского языка и литературы                            | ИЯиЛ      |
| Байгужина Куаныш Ерсаяновна       | 08.04.2020 13:51  | зКЯЛ2-17-к | Казахского языка и литературы                          | ИЯиЛ      |
| Сагитова Баян Каблановна          | -                 | зКЯЛ2-17-к | Казахского языка и литературы                          | ИЯиЛ      |
| Сулейменова Айшолпан Темерхановна | 01.04.2020 11:14  | дУиА2-19   | Экономики и учета                                      | ΦИЭΠ      |
| Садвакасов Жанат Уразбаевич       | -                 | зФКС2-17   | Теории и методики физического и военного воспитания    | ПΦ        |
| Мухамадиева Махаббат Ермекбаевна  | -                 | зКЯЛ2-17-к | Казахского языка и литературы                          | ИЯиЛ      |
| Ибраева Жания Сакеновна           | -                 | зПМНО2-18  | Теории и методики начального и дошкольного образования | ПΦ        |

#### Мысалы, А-17 тобын таңдаймыз:

| Факультет: -    | • | Кафедра: | - • | Группа: | A-17 | ۲ | Ознакомлен: - | <br>۲ |
|-----------------|---|----------|-----|---------|------|---|---------------|-------|
| Найти студентов |   |          |     |         |      |   |               |       |

|                              |                   |  |        | Элем                    | енты 1—10 из 10. |
|------------------------------|-------------------|--|--------|-------------------------|------------------|
| ФИО                          | Дата ознакомления |  | Группа | Кафедра                 | Факультет        |
| Шаравара Ирина Андреевна     | 24.03.2020 16:10  |  | A-17   | Агрономии и лесоводства | AΦ               |
| Алтайқызы Бақыт              | 29.03.2020 18:50  |  | A-17   | Агрономии и лесоводства | AΦ               |
| Воскобой Любовь Анатольевна  | 18.03.2020 23:10  |  | A-17   | Агрономии и лесоводства | AΦ               |
| Ермакова Мария Вячеславовна  | 29.03.2020 16:52  |  | A-17   | Агрономии и лесоводства | AΦ               |
| Жумашев Алишер Серикович     | 19.03.2020 23:28  |  | A-17   | Агрономии и лесоводства | AΦ               |
| Козина Вероника Игоревна     | 29.03.2020 17:18  |  | A-17   | Агрономии и лесоводства | AΦ               |
| Куркенов Аслан Ерболович     | 29.03.2020 17:10  |  | A-17   | Агрономии и лесоводства | AΦ               |
| Мейрам Дамир Нұргелдіұлы     | 29.03.2020 13:47  |  | A-17   | Агрономии и лесоводства | AΦ               |
| Тотьмянин Дмитрий Николаевич | 24.03.2020 15:37  |  | A-17   | Агрономии и лесоводства | AΦ               |
| Елсуков Александр Сергеевич  | 29.03.2020 17:02  |  | A-17   | Агрономии и лесоводства | AΦ               |

Көріп отырғанымыздай, осы топтың барлық студенттері Білім алушы үшін қашықтықтан білім беру технологияларын қолдана отырып білім беру процесін ұйымдастыру жөніндегі нұсқаулығымен танысты.

6. Қашықтықтан оқыту технологиялары бойынша оқуға көшу жағдайында білім алушылар үшін кәсіптік практиканы ұйымдастыру жөніндегі нұсқаулығымен студенттердің танысуын да тексереміз.